## pushTAN: Bank transfers in the internet branch

www.spk-cham.de/pushtan

Sparkasse im Landkreis Cham

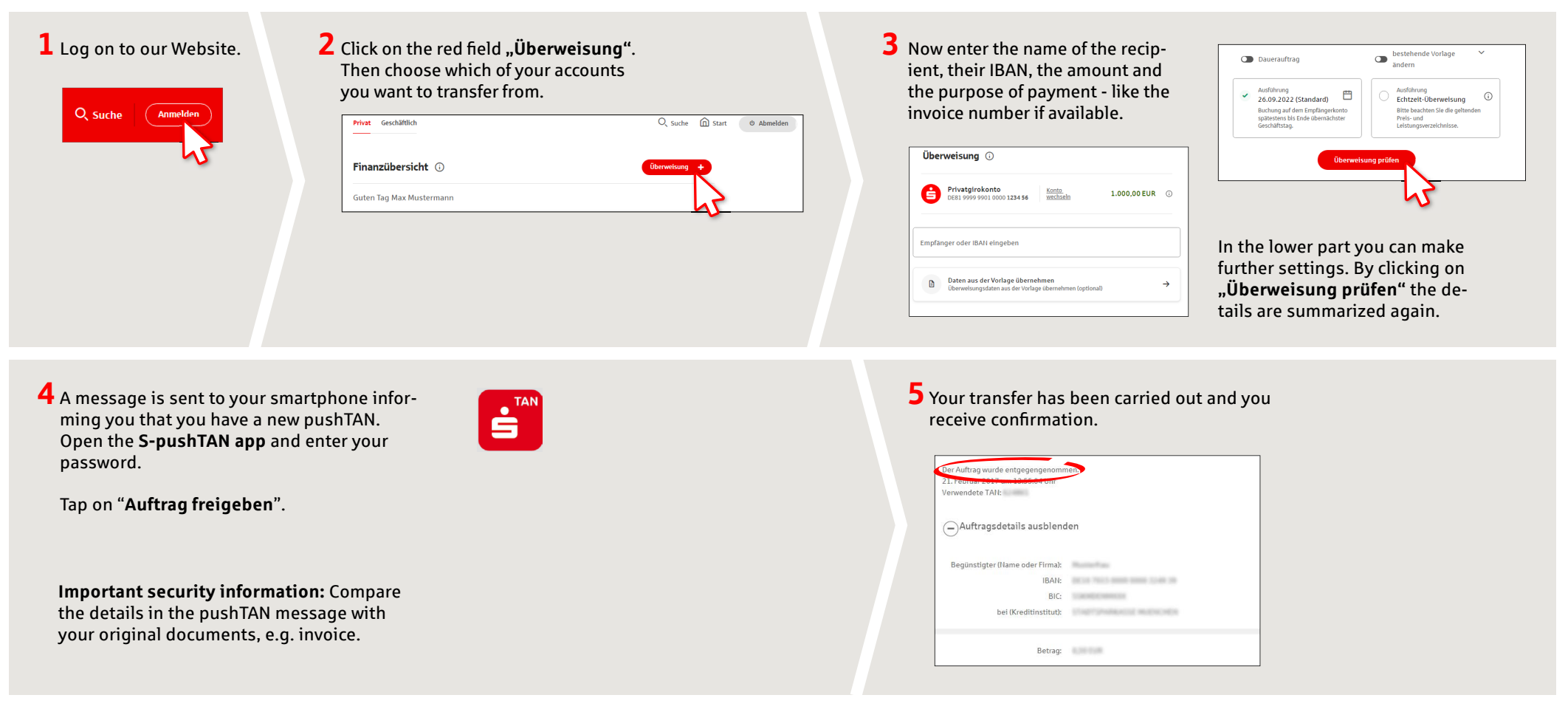

Tips: Enter the details directly. Errors can occur when copying. Avoid using umlauts and special characters. Euro and cents are separated with a comma. Avoid using any separator for thousand amounts: (correct: 1500; incorrect: 1.500).

| DO YOU HAVE ANY FURTHER QUE                                         | STIONS? WE ARE HAPPY TO HELP YOU. | ONLINE APPOINTMENT:                                       |
|---------------------------------------------------------------------|-----------------------------------|-----------------------------------------------------------|
| Central service call number: You c<br>09971 481-0 Mon–Fri from 8 am | an contact us under<br>– 6 pm.    | Make an appointment directly with your consultant online: |
| Further information about online www.spk-cham.de                    | banking is available at:          | www.spk-cham.de/online-termin                             |